MENDELU
Odbor informačních
technologií

## How to cancel email forwarding in Microsoft 365 Outlook Web App

tech.mendelu.cz/en/

https://o365.mendelu.cz

## 1. Open Microsoft Outlook.

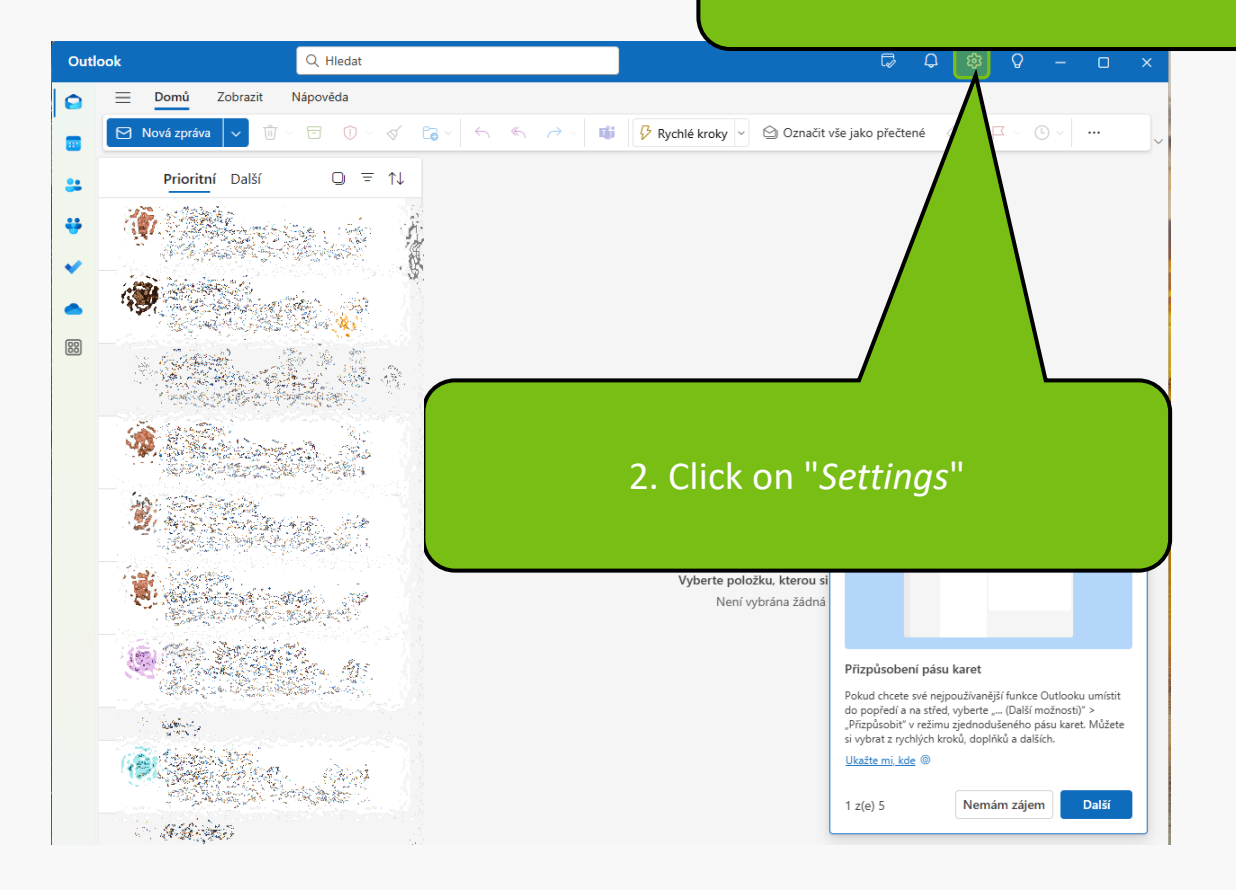

 $\rightarrow$ 

G

0

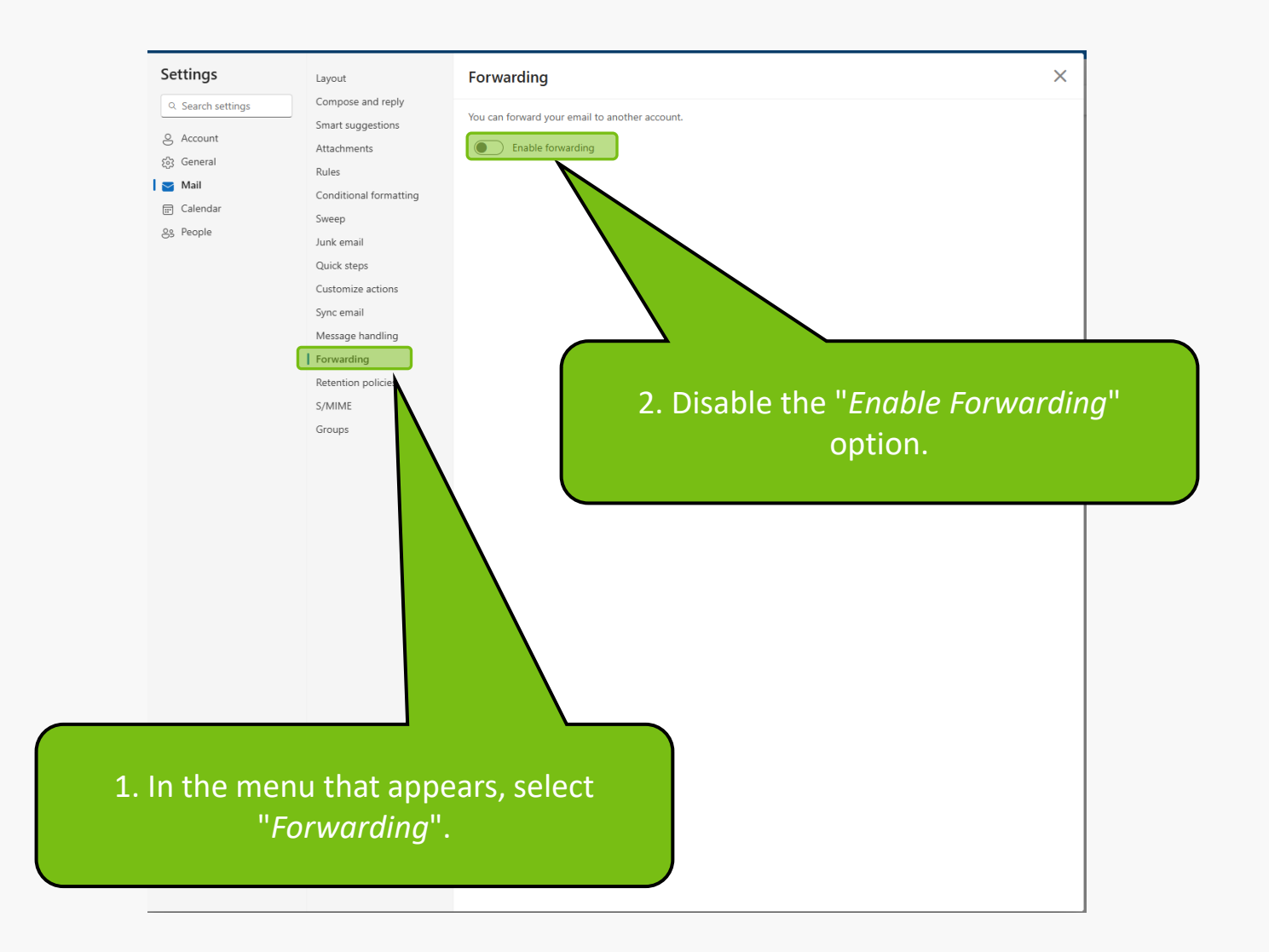

MENDELU
Odbor informačních
technologií

## Instructions prepared by

## Department of Information Technology MENDELU

tech.mendelu.cz/en/